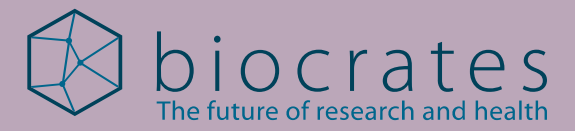

# WebIDQ migration guide

Transferring MetIDQ database to WebIDQ biocrates.com

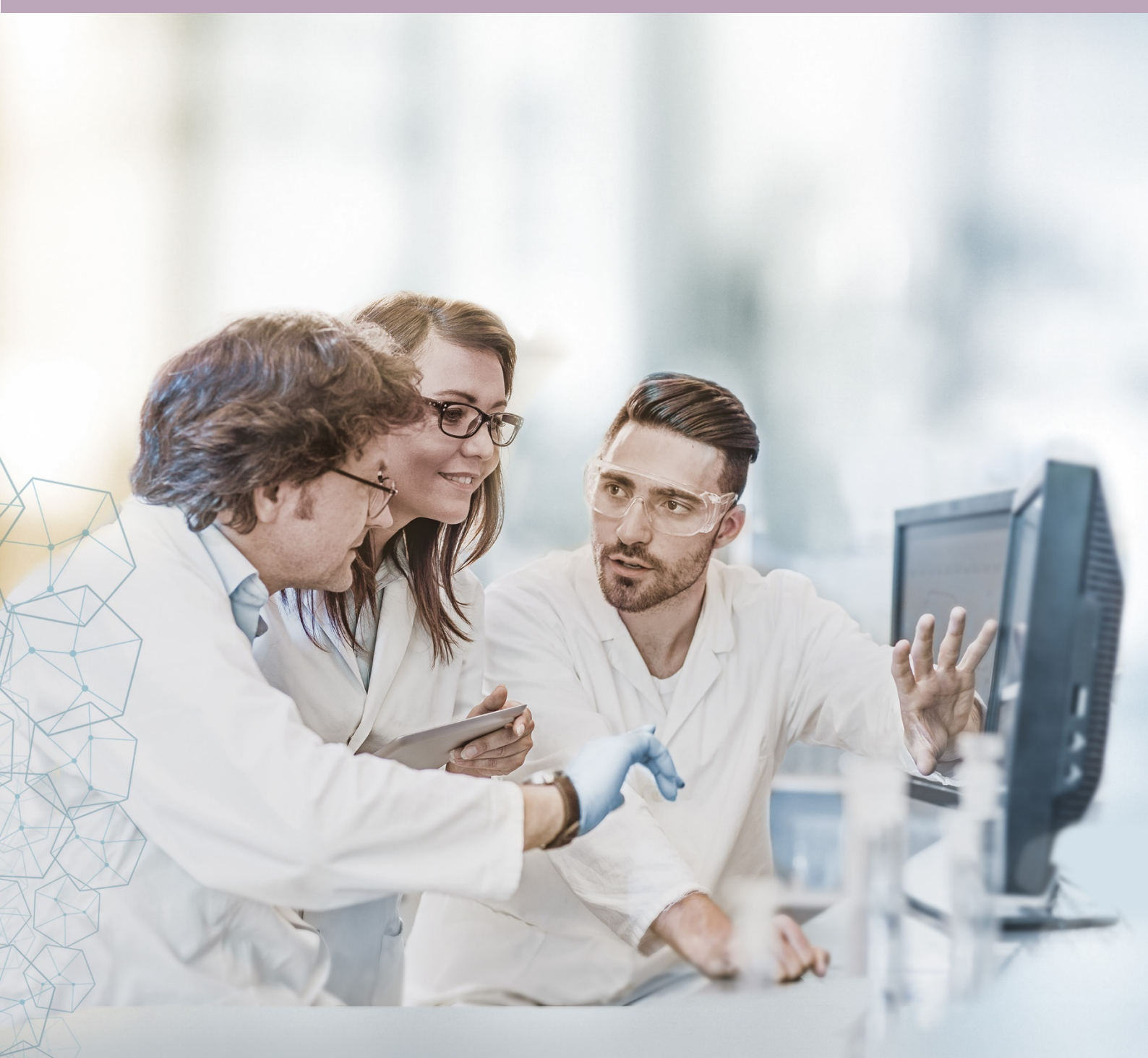

WebIDQ migration guide (v5-2023) | Last modified on 2023-10-31 For research use only | not for use in diagnostic procedures

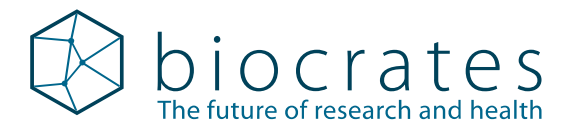

# Table of contents

| 1   | General information         | 4  |
|-----|-----------------------------|----|
| 2   | Prerequisites               | 4  |
| 3   | Migration                   | 6  |
| Ord | ering and technical support | 13 |

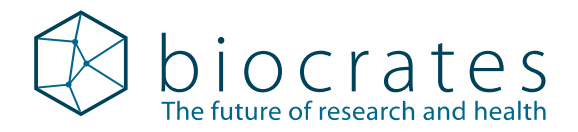

The information in this manual is subject to change without notice and should not be construed as a commitment by biocrates life sciences ag to assume responsibility for any errors that may appear. This manual is believed to be accurate for the migration to the WebIDQ software. **The WebIDQ software is for research use only and not for use in diagnostic procedures.** While every precaution has been taken in the preparation of this manual, biocrates life sciences ag shall not be liable for punitive, incidental, or consequential damage in connection with or arising from the use of this manual.

Copyright © biocrates life sciences ag 2023. All rights reserved. biocrates<sup>®</sup> is a registered trademark of biocrates<sup>®</sup> life sciences ag.

#### For research only | not for use in diagnostic procedures.

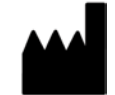

biocrates life sciences ag

Eduard-Bodem-Gasse 8 6020 Innsbruck | Austria Phone: +43 512 579 823 Fax: +43 512 579 823 329 office@biocrates.com biocrates.com Document version: 5-2023 Date of the last revision: 2023-10-31 Filename: WebIDQ-migration-guide.pdf

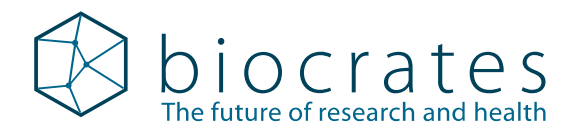

#### 1 General information

This document will guide you through the process of migrating an existing MetIDQ database to WebIDQ. Please read it carefully before starting the migration process.

#### Prerequisites 2

## My biocrates account

Before you start with the migration process, please make sure that you have an active WebIDQ subscription. If your organization does not have a biocrates account already, visit https://my.biocrates.com/ and create a new account Follow the instructions in the My biocrates user manual to purchase a subscription and assign user slots.

## Back up MetIDQ database

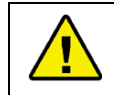

Before starting with the migration process, this section must be carried out.

Create a backup of the MetIDQ database and save the backup file (.dmp) to a secure drive before initiating the migration process.

- For instructions refer to the MetIDQ user manual, section 7.7.1 Database backup / export.
- In case of any issue, this backup is used to restore the MetIDQ database.

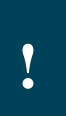

After the migration process has started, you will not be able to use the MetIDQ database anymore. All of the data will be available within WebIDQ. You can only restore your MetIDQ compatible database from a backup.

Any MS raw data files stored in the MetIDQ database will not be migrated.

## Set up user accounts

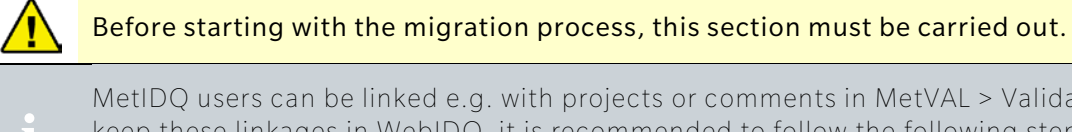

MetIDQ users can be linked e.g. with projects or comments in MetVAL > Validation. To keep these linkages in WebIDQ, it is recommended to follow the following steps.

If more than ten users are in use in MetIDQ, please contact the biocrates support.

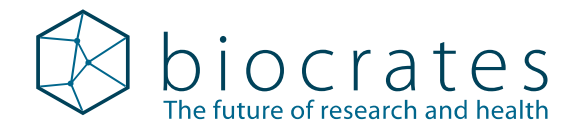

#### 1. Login to MetIDQ and click User Admin 😂.

For <u>every</u> user an e-mail address must be defined, except the user "kitservice". For example "manuel.kratzke@biocrates.com" with the user "Manuel Kratzke".

| 👌 User Admin | 4 | User Admin |
|--------------|---|------------|
|--------------|---|------------|

| ÷ | New 📙 Edit     | 💢 Delete   |           |                              |
|---|----------------|------------|-----------|------------------------------|
| 1 | User Name      | First Name | Last Name | E-Mail                       |
| 1 | Manuel Kratzke | Manuel     | Kratzke   | manuel.kratzke@biocrates.com |

2. Go to <u>My biocrates</u> and click **# Assign users** 

For every MetIDQ user, a user must be assigned for **WebIDQ** in **My biocrates**, with the identical e-mail address as in MetIDQ (see step 1), e.g. "manuel.kratzke@biocrates.com".

| First name | Last name   | Business e-mail 🏹            |
|------------|-------------|------------------------------|
| Manuel     | Kratzke     | manuel.kratzke@biocrates.com |
|            | Use differe | nt e-mail addresses for      |

3. Check if all accounts which are used in **MetIDQ** are available in **My biocrates**, having the identical e-mail address defined, e.g. manuel.kratzke@biocrates.com.

| MetIDQ |                |            |           |                              |            | My b      | iocrates                     |
|--------|----------------|------------|-----------|------------------------------|------------|-----------|------------------------------|
| 1      | User Name      | First Name | Last Name | E-Mail                       | First name | Last name | Business e-mail              |
| 1      | Manuel Kratzke | Manuel     | Kratzke   | manuel.kratzke@biocrates.com | Manuel     | Kratzke   | manuel.kratzke@biocrates.com |

Only if the same e-mail address for each user is **not** registered for every user in **MetIDQ** and **My biocrates**, do this.

1. In **MetIDQ** go to the **User Admin** window, click **II Edit**, and define an e-mail address for each user, e.g. manuel.kratzke@biocrates.com.

| 👃 User Admin                      |     |
|-----------------------------------|-----|
| 🖧 New 📔 Edit 🗶 Delete             |     |
| 1 🕹 New User                      | ×   |
| 1 User Name:*                     |     |
| First Name:*                      |     |
| Last Name:*                       |     |
| E-Mail: manuel.kratzke@biocrates. | com |

2. In **My biocrates** click **Users** and **Invite user**. Invite one user in **My biocrates** for each user available in **MetIDQ**, e.g. manuel.kratzke@biocrates.com.

## Upgrade MetIDQ

The latest MetIDQ version (Oxygen DB110-3024) is required to ensure a successful migration to WebIDQ. If you have not yet installed the latest version, please do so before starting with the migration process. The installed version number can be found by clicking the information ("i") button on the righthand sidebar in MetIDQ.

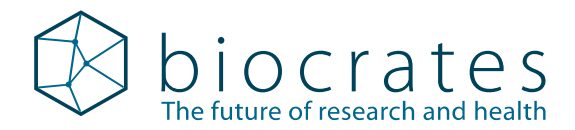

## 3 Migration

Use one of the following browsers: Chrome or Edge.

## Step 1: Generating migration data

The first step in the migration process is to generate a MetIDQ database export. Start **WebIDQ** (<u>https://webidq.biocrates.com/</u>) and login with credentials of a WebIDQ <u>administrator account</u>.

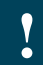

The migration wizard requires an administrator WebIDQ user account.

#### Grant WebIDQ account administrator rights

The WebIDQ user role is managed in <u>My biocrates > Users</u>.

- 1. Login to <u>My biocrates</u> with an administrator account.
- 2. Go to <u>My biocrates > Users</u>.
- 3. Select a user, e.g. biocrates Customer Support, and click Update user > Update.

|    |                                                                |                  |                       |            | •                  |             |             |
|----|----------------------------------------------------------------|------------------|-----------------------|------------|--------------------|-------------|-------------|
|    | First na 🛐                                                     | Last name        | Business e-mail       | Enabled    | My biocrates roles | Delete user | Update user |
|    | biocrates                                                      | Customer Support | support@biocrates.com |            | user               | Delete      | Update      |
| 4. | Grant a u<br>biocrates WebD<br>user × admin<br>v user<br>admin | user administ    | rative rights by s    | electing ' | 'admin".           |             |             |

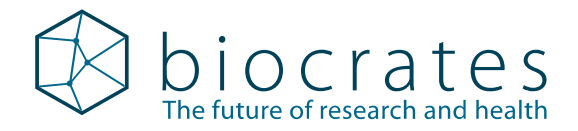

1. Click the avatar icon in the upper right corner and select Migration wizard from the menu.

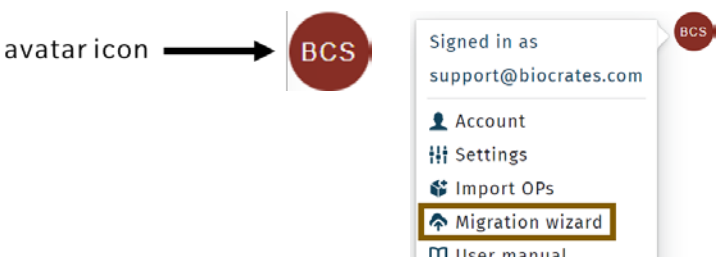

2. To download the migration wizard, in the selection menu click MetIDQ migration wizard.

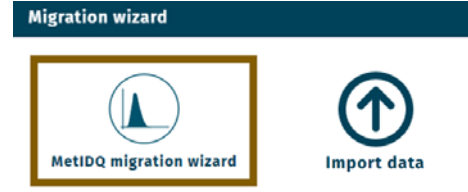

#### Use Import data

- If the "MetIDQ migration wizard" was run previously and the dataset export folder "WebIDQ-migration" is already available, see page 11
  - WebIDQ on-premises to cloud migration, upload WebIDQ on-premises database export
  - WebIDQ on-premises, switching from Oracle to PostgreSQL database

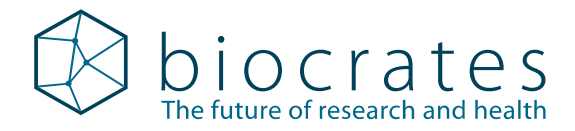

#### 3. Click Download migration wizard.

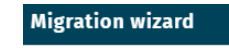

#### **Migration wizard**

The migration wizard will help you to migrate your MetIDQ™ data to WebIDQ. Please be aware of the following information:

- 1. Before you start with the migration process, it is highly recommended to create a backup of your MetIDQ™ data.
- 2. Before you start, please add email addresses to all users within MetIDQ™ and add these users to your my biocrates account. After the migration, it will not be possible to link old MetIDQ™ users to WebIDQ users.
- 3. After migration, you will not be able to use MetIDQ™ anymore and all your data will only be available in WebIDQ.
- A. Only the latest version of MetIDQ™ and WebIDQ are supported.
   The MS raw files will not be migrated.
- 6. Download and run migration wizard.

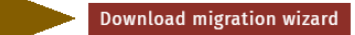

Next

#### After downloading, run the migration wizard installer.

| k Setup - WebIDQ migration wizard                                                                                                    | _                        |                         | Х            |
|----------------------------------------------------------------------------------------------------|--------------------------|-------------------------|--------------|
| Migration wizard<br>The migration wizard will help you to migrate your MetIDQ data to WebIDQ.                                                                                                    |                          |                         |              |
| Please be aware of the following information:                                                                                                    |                          |                         |              |
| <ol> <li>Before you start with the migration process, it is highly recommended to create a b<br/>data.</li> </ol>                                                                                                    | ackup of y               | our Meti                | IDQ          |
| <ol> <li>Before you start, please add email addresses to all users within MetIDQ and add th<br/>biocrates account. Please make sure to assign one email address to only one user. Aff<br/>not be possible to link old MetIDQ users to WebIDQ users.</li> </ol> | ese users<br>ter the mig | to your i<br>gration, i | my<br>t will |
| <ol><li>After migration, you will not be able to use MetIDQ anymore and all your data will o<br/>WebIDQ.</li></ol>                                                                                                    | nly be ava               | ailable in              |              |
| <ol><li>Only the latest version of MetIDQ and WebIDQ are supported.</li></ol>                                                                                                    |                          |                         |              |
| 5. The MS raw files will not be migrated.                                                                                                    |                          |                         |              |
|                                                                                                    |                          |                         |              |
| instali4j                                                                                                    | Next >                   | Ca                      | ancel        |

Click Next, fill in your database connection settings and verify them by clicking Test connection. If the test was successful click Next.

| 🛦 Setup -              | WebIDQ migration wizard — 🛛 🛛 🗙                         |  |  |  |  |  |
|------------------------|---------------------------------------------------------|--|--|--|--|--|
| Database<br>Please pr  | e connection<br>ovide your database connection details. |  |  |  |  |  |
| Host                   | localhost                                               |  |  |  |  |  |
| Service                | xepdb1                                                  |  |  |  |  |  |
| Username               | metkit                                                  |  |  |  |  |  |
| Password               | •••••                                                   |  |  |  |  |  |
| Port                   | 1521                                                    |  |  |  |  |  |
| Test co                | nnection                                                |  |  |  |  |  |
| Connection successful. |                                                         |  |  |  |  |  |
| install4j              |                                                         |  |  |  |  |  |
|                        | < Back Next > Cancel                                    |  |  |  |  |  |

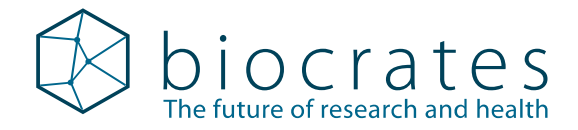

|    | MetlDQ™ X                                                                                                    |
|----|----------------------------------------------------------------------------------------------------|
| 1. | User Name:<br>Password:<br>Database:<br>Mit Database:<br>Mit Database:<br>Mi |
|    | Database Connections ×                                                                                                    |
|    | 💠 🔢 🕱 Create Backup 📠 Show Backups                                                                                                    |
| 2. | Kit Database                                                                                                    |
|    | 🐼 OK 🛛 🗶 Cancel                                                                                                    |
|    |                                                                                                    |
|    | 🕹 Setup Database Connection 🛛 🕹                                                                                                    |
|    | Connection Name:* Kit Database                                                                                                    |
|    | Host:* localhost                                                                                                    |
|    | Service:* xepdb1                                                                                                    |
|    | Password:*                                                                                                    |
| 3  | Port:* 1521                                                                                                    |
|    | Description: Configuration for the local metkit database.                                                                                                    |
|    | OK X Cancel Test connection                                                                                                    |

To copy the current MetIDQ database settings, open the MetIDQ login window and click 🧕 … .

① The default password is "metkit".

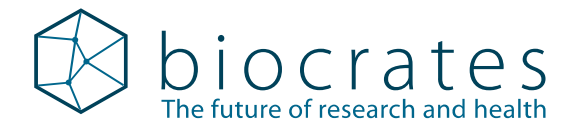

Define a path where the migration data should be stored and click Next.

| Select path                                                                                                    |                                                                                                    |                        |                                                  |
|----------------------------------------------------------------------------------------------------|----------------------------------------------------------------------------------------------------|------------------------|--------------------------------------------------|
| Please read the following impor                                                                                                    | tant information before con                                                                                                    | tinuing.               |                                                  |
| Select the folder where you woul                                                                                                    | d like to store migration dat                                                                                                    | a, then click Next.    |                                                  |
| C:\Users\                                                                                                    |                                                                                                    |                        | Browse                                           |
|                                                                                                    |                                                                                                    |                        |                                                  |
| nstall4j                                                                                                    | <                                                                                                    | Back Next              | > Cancel                                         |
|                                                                                                    |                                                                                                    |                        |                                                  |
| Migration wizard                                                                                                    |                                                                                                    |                        | >                                                |
| The migration wizard will now prepare yo                                                                                                    | ur data for migration:                                                                                                    |                        |                                                  |
| updating database<br>Exporting MetIDQ data<br>1%<br>3%<br>5%<br>7%<br>9%<br>11%<br>12%                                                                                                    |                                                                                                    |                        |                                                  |
| 14%<br>16%<br>20%<br>22%<br>22%<br>24%<br>25%<br>27%                                                                                                    |                                                                                                    |                        |                                                  |
| 14%<br>16%<br>20%<br>22%<br>24%<br>25%<br>27%                                                                                                    |                                                                                                    |                        |                                                  |
| 148<br>168<br>188<br>208<br>228<br>248<br>258<br>278<br>208<br>278<br>208<br>28<br>29<br>29<br>29<br>208<br>29<br>208<br>29<br>208<br>29<br>208<br>29<br>208<br>29<br>208<br>29<br>208<br>29<br>208<br>29<br>208<br>29<br>208<br>29<br>208<br>29<br>208<br>208<br>208<br>208<br>208<br>208<br>208<br>208 | n wizard                                                                                                    | _                      | X                                                |
| 144<br>165<br>188<br>208<br>228<br>248<br>258<br>278<br>278<br>278<br>278<br>278<br>278<br>278<br>278<br>278<br>27                                                                                                    | n wizard<br>Completing the<br>wizard Setup Wi                                                                                             | —<br>WebIDQ mi<br>zard | □ ×<br>igration                                  |
| 148<br>168<br>188<br>208<br>228<br>248<br>258<br>278<br>200<br>Setup - WebIDQ migration                                                                                                    | n wizard<br>Completing the<br>wizard Setup Wi<br>WebIDQ migration wiza<br>step. Please refer to th<br>instructions.                       |                        | I X<br>igration<br>he migration<br>e for further |
| 148<br>168<br>198<br>208<br>228<br>248<br>258<br>278<br>000<br>Setup - WebIDQ migration                                                                                                    | n wizard<br>Completing the<br>wizard Setup Wi<br>WebIDQ migration wiza<br>step. Please refer to th<br>instructions.<br>Show migration gui |                        | I X<br>igration<br>he migration<br>e for further |

After the wizard finishes generating the migration data to the selected file path, close the migration wizard by clicking **Finish**.

Continue with the migration step 2 below, importing the migration data into **WebIDQ**.

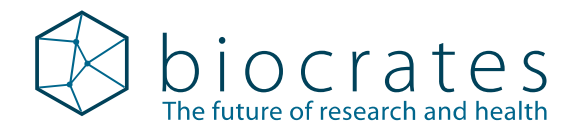

## Step 2: Import migration data into WebIDQ

Having prepared the migration data, the migration into WebIDQ can now be performed. To do so, start WebIDQ: (<u>https://webidq.biocrates.com/</u>) and login with credentials of a WebIDQ <u>administrator account</u>.

1. In WebIDQ, click the avatar icon and select Migration wizard.

| avataricon BCS | Signed in as<br>support@biocrates.com |
|----------------|---------------------------------------|
|                | 1 Account                             |
|                | Settings                              |
|                | 💕 Import OPs                          |
|                | \land Migration wizard                |
|                | 🛱 User manual                         |
|                | 🗅 About                               |
|                | [→ Logout                             |

2. Click Import data.

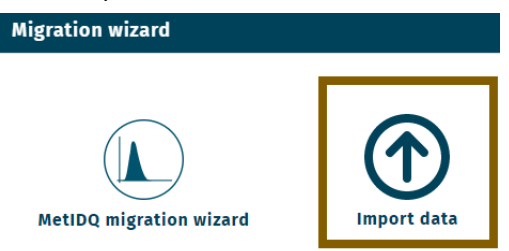

3. To upload the migration data generated previously drag the **folder** "WebIDQ-migration".

| Name of folder containing files for database migration is <b>WebIDQ-n</b>                                                                                                    | nigration. |
|----------------------------------------------------------------------------------------------------|------------|
| Migration wizard ×                                                                                                    |            |
| <b>Data upload</b><br>Please provide the path to the data export directory. This directory contains the data that is<br>required to perform the migration and must be accessible by the WebIDQ server process, i.e.,<br>the files must be located on the WebIDQ server. |            |
| Drop export directory here                                                                                                    |            |

4. Once all files are uploaded, in the WebIDQ dialogue "Migration wizard" click **Next**. Follow the shown instructions of the WebIDQ "Migration wizard".

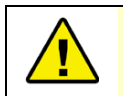

During migration, any data in the WebIDQ database will be <u>deleted</u> and replaced by the data being uploaded.

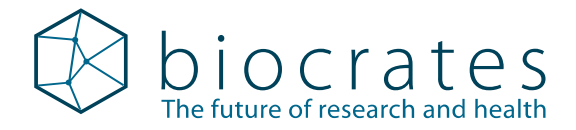

Before moving to the next step, confirm that you read and understood that all data in the database will permanently be replaced by the data being uploaded:

| Migration wizard                                                                            |                                                                                                    |                                                                                                    | ŝ                                                                |
|---------------------------------------------------------------------------------------------|----------------------------------------------------------------------------------------------------|----------------------------------------------------------------------------------------------------|------------------------------------------------------------------|
| Caution                                                                                     |                                                                                                    |                                                                                                    |                                                                  |
| You are about to star<br>replaced by the data<br>permanent data loss<br>manual or biocrates | rt the migration process.<br>that was uploaded in th<br>. In doubt, please ask yo<br>support. biocrates will n | All data in the database will<br>e previous step. This could po<br>ur organization admin, or con<br>ot be liable for any loss of da | be deleted and<br>otentially result in a<br>sult the user<br>ta. |
| I confirm that I am away                                                                    | are of the permanent replaceme                                                                                 | ent of my data and I want to continue v                                                                                             | vith the migration                                               |
|                                                                                             |                                                                                                    |                                                                                                    |                                                                  |
|                                                                                             |                                                                                                    |                                                                                                    |                                                                  |
|                                                                                             |                                                                                                    |                                                                                                    | Back Next                                                        |

Clicking **Next** will start the migration. The process can take several hours, depending on the size of the database being uploaded. The migration wizard will let you know once the migration process completed:

| Migration wizard                                      | ×  |
|-------------------------------------------------------|----|
| Migration                                             |    |
| Migration started: 2022-11-24 12:54:37                |    |
| Migration ended: 2022-11-24 12:55:12 (took 0 minutes) |    |
| Migration completed!                                  |    |
|                                                       |    |
|                                                       |    |
|                                                       |    |
|                                                       |    |
|                                                       |    |
| Clos                                                  | se |

You can now close the dialogue and start using WebIDQ.

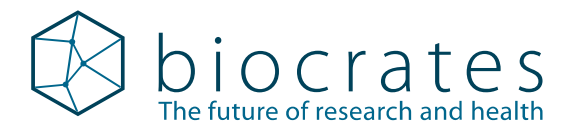

# Ordering and technical support

## Ordering

Webform: biocrates.com/contact

E-mail: sales@biocrates.com

## **Technical assistance**

- Web: biocrates.com/support
- E-Mail: support@biocrates.com

For research use only | not for use in diagnostic procedures

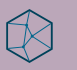

?

oiocrates.com

Frequently Asked Questions (FAQ) https://biocrates.com/wp-content/uploads/2020/09/Technical-Guide-FAQ-V2-2020.pd